# FOUNDATION YEAR ALL'UNIVERSITÁ DI PARMA GUIDA ALLA PRE-IMMATRICOLAZIONE UNIVERSITALY

Universitaly <u>https://www.universitaly.it</u> è la piattaforma su cui iscriversi per poter inoltrare la domanda per la pre-immatricolazione del tuo corso propedeutico.

#### STEP 1

- Nella homepage <u>https://www.universitaly.it</u>, vai alla sezione "Studenti Internazionali" (controlla l'immagine sulla sinistra) e clicca su "Preiscriviti adesso".

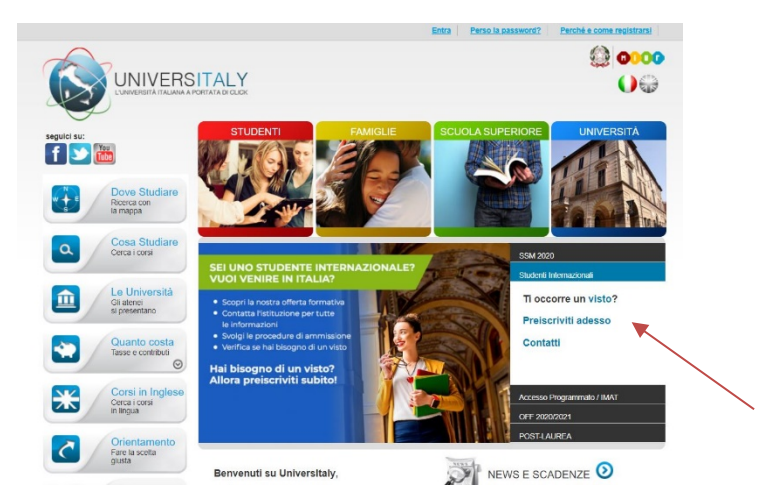

### STEP 2

- Si apre la sezione dell'area personale da completare, cliccare su 'Perché e come registrarsi'

|                                                                                                    |                                                                                                    |          | Entra Perso la password? | Perché e come registrarsi |
|----------------------------------------------------------------------------------------------------|----------------------------------------------------------------------------------------------------|----------|--------------------------|---------------------------|
|                                                                                                    |                                                                                                    |          |                          | @ <b>0000</b><br>()@      |
| seguici su:                                                                                                    | STUDENTI                                                                                             | FAMIGLIE | SCUOLA SUPERIORE         | UNIVERSITĂ                |
| Image: Section of the section of the section of th | > Area Personale - Ir<br>emai:<br>Passaord:<br>Entre<br>Perce la passeod?<br>Perce la come regularad | ogin     |                          |                           |

Clicca su "Registrati ora"

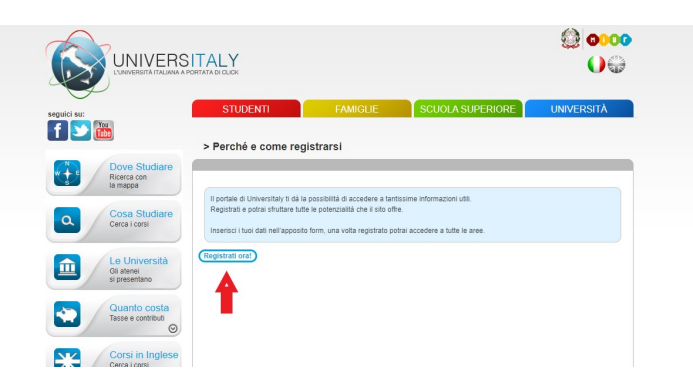

- Completa tutta la sezione di 'Registrazione' inserendo i tuoi dati personali e poi clicca su 'Salva'

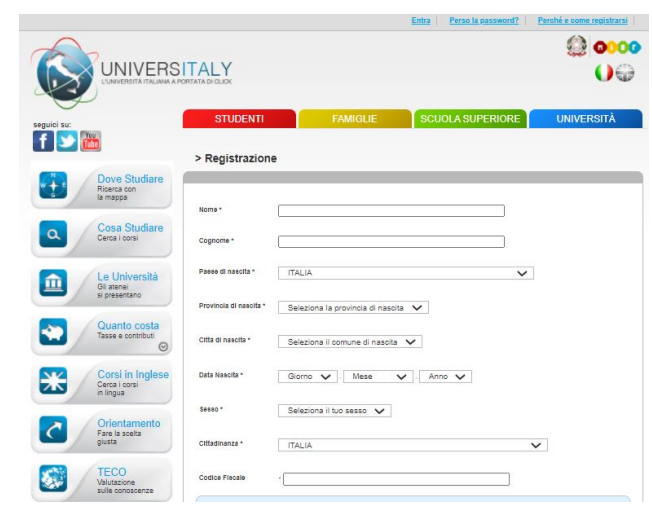

 A questo punto è necessario confermare la registrazione cliccando sul link che verrà mandato automaticamente sull'indirizzo e-mail indicato nella registrazione. Cliccando sul link si viene reindirizzati automaticamente ad una sezione in cui si deve scegliere e confermare la password del proprio account.

#### **STEP 4**

- Adesso che il processo di registrazione è terminato inizia la procedura di immatricolazione. Torna sulla Homepage e ripeti l'azione dello Step 1 ovvero clicca su 'Preiscriviti adesso'. Si apre una pagina come la seguente.
  - Clicca su "Nuova domanda di preiscrizione"

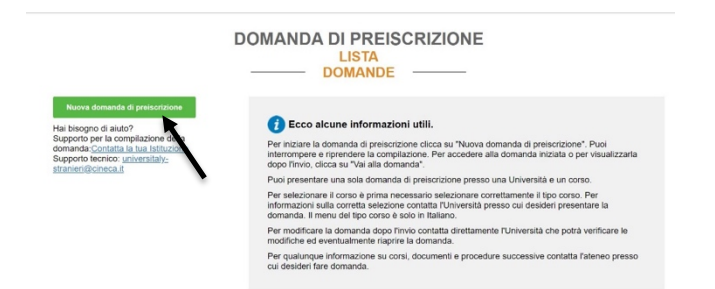

- In questa sezione dovrai controllare e inserire tutte le tue informazioni personali, una volta terminato premi su "Vai allo step B"

| ſ                                                                                                    | DOMANDA DI PREISCRI<br><u>STEP A</u>                        | ZIONE       |                  |
|----------------------------------------------------------------------------------------------------|-------------------------------------------------------------|-------------|------------------|
|                                                                                                    | Scegli l'anno accademico in cui ti vuoi iscriv<br>2020/2021 | ere/svolger | e la mobilità    |
|                                                                                                    | Anagrafica                                                  |             |                  |
|                                                                                                    | Nome                                                        |             | Cognome          |
|                                                                                                    | John                                                        |             | Smith            |
| Hai bisgono di aluto?<br>Istituzione: Università degli Studi di PARMA<br>Silo: http://www.nipc.ti<br>Email: admessione:@unipc.ti<br>Telefono: +39.0521.902111 | Data Nascita<br>01/09/2000                                  | 8           | Sesso<br>M v     |
|                                                                                                    | Stato Nascita                                               |             | Citta Nascita    |
|                                                                                                    | INDIA                                                       |             | New Dehli        |
|                                                                                                    |                                                             |             |                  |
|                                                                                                    | Cittadinanza 1                                              |             | Cittadinanza 2   |
|                                                                                                    | INDIA                                                       |             | Cittadinanza 2 v |
|                                                                                                    | Cittadinanza 3<br>Cittadinanza 3                            |             |                  |

- Nella sezione "Codice Fiscale è necessario inserire il codice che viene automaticamente generato dal sistema dopo aver inserito i tuoi dati personali.

| Stato              |   |
|--------------------|---|
| INDIA              | ~ |
|                    |   |
| Codice Postale     |   |
| 123456             |   |
|                    |   |
| Contatti           |   |
| Telefono           |   |
| 3497856789         |   |
|                    |   |
| <br>Codice Fiscale |   |
| SMTJHN00P01Z222O   |   |
|                    |   |
|                    |   |

- Nella sezione B si inseriscono i dati relativi al passaporto (immagine fototessera e data di scadenza) e al visto.

|                                                                                                    | DOMANDA DI PREISCRIZION                                       | E                                        |
|----------------------------------------------------------------------------------------------------|---------------------------------------------------------------|------------------------------------------|
|                                                                                                    | Documenti<br>Numero Passaporto<br>123456789                   | Data Scadenza Passaporto<br>30/12/2027   |
|                                                                                                    | Immagine Pototessera I 🎿                                      | Immagine Passaporto I 3                  |
|                                                                                                    | Si accettano solo pol/peg/png - 10Mb max                      | Si accettano solo polypeg/png - 10Mb max |
| na osogno di autori<br>struzione: Università degli Studi di PARMA<br>Sito: http://www.unipr.it<br>Email: admissions@unipr.it<br>Felefono: +39.0521.902111 | Visto 🕐                                                       |                                          |
|                                                                                                    | Stato                                                         |                                          |
|                                                                                                    | INDIA ~                                                       |                                          |
|                                                                                                    | Dove richiederal II visto?                                    |                                          |
|                                                                                                    | CONSOLATO GENERALE MUMBAI                                     |                                          |
|                                                                                                    | Indica il motivo della richiesta del visto                    |                                          |
|                                                                                                    | Voglio trascorrere un periodo di mobilità per studio/tirocini | o (ad esempio Erasmus) v                 |
|                                                                                                    | Informazioni sul corso di studio                              |                                          |
|                                                                                                    | Istituzione                                                   | Nome Istituzione                         |
|                                                                                                    | Università ~                                                  | Università degli Studi di PARMA          |
|                                                                                                    | Tipo Corso 🕖 Per maggiori informazioni riguardo al            | Tutte le lingue                          |

- Ricorda di indicare come motivazione della richiesta del visto "immatricolazione a un corso di studio"

| tit |
|-----|

- In questa sezione si inseriscono:
  - l'istituzione. Seleziona "Università"
  - il nome dell'istituzione. Seleziona "Università di Parma"
  - il tipo corso. Seleziona "Corso propedeutico (Foundation course)"
  - le lingue del corso. Seleziona "Tutte le lingue".

| INDIA ~                                                      |                                     |  |
|--------------------------------------------------------------|-------------------------------------|--|
| Dove richiederai il visto?                                   |                                     |  |
| CONSOLATO GENERALE MUMBAI                                    |                                     |  |
| Indica il motivo della richiesta del visto                   |                                     |  |
| Voglio trascorrere un periodo di mobilità per studio/tirocir | nio (ad esempio Erasmus)            |  |
| Istituzione                                                  | Nome Istituzione                    |  |
|                                                              |                                     |  |
| Ishuzione                                                    | Nome istituzione                    |  |
| Università                                                   | Università degli Studi di PARMA     |  |
|                                                              |                                     |  |
| Tipo Corso 🤨 Per maggiori informazioni riguardo al           | <ul> <li>Tutte le lingue</li> </ul> |  |
| Tipo di corso clicca: qui                                    | O Lingua inglese                    |  |
| Corso preopedeutico (Foundation course)                      | <ul> <li>Altre lingue</li> </ul>    |  |
| Nome Corso                                                   |                                     |  |
| Foundation Year                                              |                                     |  |
|                                                              |                                     |  |
|                                                              |                                     |  |
|                                                              |                                     |  |
| Curriculum del corso                                         |                                     |  |

- In "Nome Corso", inserire "Foundation Year".

- Una volta terminate la sezione B si apre lo STEP C

| STEP C                                                                                                    |                                                 |
|----------------------------------------------------------------------------------------------------|-------------------------------------------------|
| Titoli di studio                                                                                                    |                                                 |
|                                                                                                    |                                                 |
| Transcript from Kolkhata Univ, Tipo: Certificato degli                                                                   | esami (transcript)   📥 💼                        |
| TOEFL certificate C2, Tipo: Attestazione di conoscen                                                                     | za di lingua inglese l 📥 📋                      |
| registration to Kolkhata University, Tipo: Qualifica acc                                                                 | cademica parziale I 📥 📋                         |
| DECLARATION OF VALUE, Tipo: Dichiarazione di va                                                                          | alore I 🚣 📋                                     |
| And in the fear for each and a little banks of Denne                                                                     | Toron Albert 1 & C                              |
| di lingua.<br>Carica Titolo                                                                                              | Titoli Di Studio, Certificati di Lingua e Altro |
|                                                                                                    |                                                 |
| Scelli file Nessun file selezionato                                                                                      | Titoli Di Studio, Certificati di Lingua e Altro |
| sa accentration aloo portgeograph - Unite max<br>Sergif file   Nessun file selectorealo<br>Nome titolo<br>CARICAS TITOLO | Titoli Di Studio, Certificati di Lingua e Altro |
| sa accettanto soo porgengiping - Unité max<br>Singif file   Nessun tile selectionato<br>Nome titolo<br>CARICA TITOLO     | Titoli Di Studio, Certificati di Lingua e Altro |

In questa sezione, STEP C, si inseriscono vari documenti relativi ai titoli di studio. Nel caso in cui non si possieda ancora un diploma di scuola superiore è consigliabile inserire la voce "Titolo finale di scuola secondaria" / "Diploma finale" / "Certificato provvisorio del diploma".
 Puoi inserire anche il certificato aggiuntivi come quello di lingua italiana o di altre lingue. E' sempre consigliabile per eventuali documenti da consegnare, tuttavia, consultare prima l'ambasciata o il consolato selezionato.

| 1                                                                                                    | DOMANDA DI PREISCRIZIONE           |                                          |  |
|----------------------------------------------------------------------------------------------------|------------------------------------|------------------------------------------|--|
| Hai bisogno di aluto?<br>Istituzione: Università degli Studi di PARMA<br>Sito: http://www.unior.it<br>Email: admissions@unior.it<br>Telefono: +39.0521.902111 | Nome<br>John                       | Cognome<br>Smith                         |  |
|                                                                                                    | Data Nascita<br>01-09-2000         | Sesso<br>M                               |  |
|                                                                                                    | Stato Nascita<br>INDIA             | Citta Nascita<br>New Dehli               |  |
|                                                                                                    | Cittadinanza 1<br>INDIA            | Cittadinanza 2                           |  |
|                                                                                                    | Cittadinanza 3                     |                                          |  |
|                                                                                                    | Indirizzo<br>Test                  | Numero Civico<br>1234                    |  |
|                                                                                                    | Stato<br>INDIA                     | Citta<br>New Dehli                       |  |
|                                                                                                    | Codice Postale<br>123456           | Informazioni Aggiuntive                  |  |
|                                                                                                    | Telefono<br>3497856789             | Email<br>alessandro.bernazzoli@gmail.com |  |
|                                                                                                    | Codice Fiscale<br>SMTJHN00P01Z222O |                                          |  |
|                                                                                                    | Numero Passaporto<br>123456789     | gg/mm/asaa<br>30-12-2027                 |  |
|                                                                                                    |                                    |                                          |  |

- Questa sezione, RIEPILOGO, serve a confermare e/o completare i tuoi dati anagrafici.